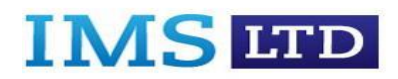

Welcome to the Compliance Manager User Guide. This document will guide you through each screen of the system and provide prompts for ease of use.

| Home | ISO Standards 👻 | Services 🗸     | Solutions <del>-</del> | Customers 🗸 | Contact Us    |                | W.CO. |
|------|-----------------|----------------|------------------------|-------------|---------------|----------------|-------|
| (    | COMPLIANC       | E MANAC        | GER                    |             | -             |                |       |
|      | Project & Doo   | cument Mana    | ger                    |             |               | =              |       |
|      | Task Orga       | aniser         |                        |             | Turning Deads |                |       |
|      | Reco            | ord Training & | Suppliers              |             |               | 41111<br>41111 |       |
|      | •               | Multiple Repo  | rts                    |             |               | _              |       |

The following pages will take the user through guidance on:

- 1.0 Log In
- 2.0 Home
- 3.0 Admin Mode
- 4.0 Projects
- 5.0 Tasks
- 6.0 Incidents
- 7.0 Training
- 8.0 Suppliers
- 9.0 Reports
- 10.0 Log Out

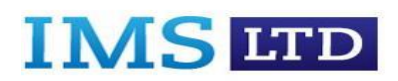

# 1.0 LOG IN

The screen below will appear. Type in your user name (make this your e mail address) and allocated password. "Change My Password" allows'

you to change passwords. "Forgot My Password" prompts an e mail remainder.

| Welcome to IMS Document Man: × +                                         |                                                                                                    | - a ×               |
|--------------------------------------------------------------------------|----------------------------------------------------------------------------------------------------|---------------------|
| $\leftrightarrow$ $\rightarrow$ C $($ https://iso.imscertify.com/lander/ | default.aspx?ReturnUrl=%2fclientAdmin%2fclientFolder.aspx%3fclientID%3d5d17c52c-6ac4-4e9d-ae8c-912f1fe770 | dd&clie 🛠 😈 🔒 :     |
|                                                                          |                                                                                                    | Compliance Manager  |
| Systems                                                                  |                                                                                                    | version 2.2         |
|                                                                          |                                                                                                    |                     |
| Home                                                                     |                                                                                                    | Logged in as: Login |
|                                                                          |                                                                                                    |                     |
|                                                                          | Log In                                                                                                    |                     |
|                                                                          | User Name:                                                                                                |                     |
|                                                                          | Remember me next time.                                                                                    |                     |
|                                                                          | Log In                                                                                                    |                     |
|                                                                          |                                                                                                    |                     |
|                                                                          |                                                                                                    |                     |
|                                                                          | Change My Password   Forgot Password2                                                                     |                     |
|                                                                          |                                                                                                    |                     |
|                                                                          |                                                                                                    |                     |
|                                                                          | © 2019 Innovative Management Systems Limited    Openmicad User Guide                                      |                     |
| Type here to search                                                      | s 🖬 🖬 📘 💙 😑 🥅 🛤 🧿 🦑                                                                                       | ^ ▲ ENG 18:40       |

#### **2.0 HOME**

This view will display the Policies, Procedures and Forms that the users can access in a Read Only format. Users cannot add, delete or archive documents.

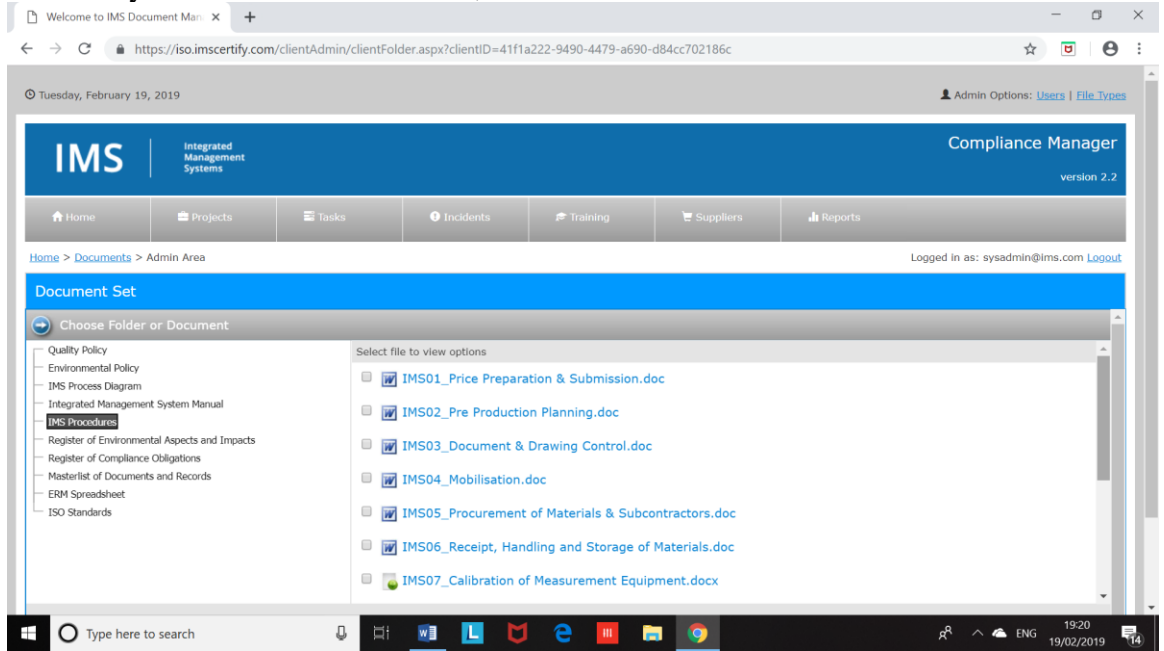

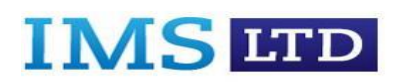

# 3.0 ADMIN MODE

# This mode is only available to the Client Administrator.

| 🕒 Welcome to IMS Doct                                                                                                    | ument Mana 🗙 🕂                      |                      |                         |                      |             | <b>\</b>     |                    | -                               | ٥          | $\times$ |
|----------------------------------------------------------------------------------------------------|-------------------------------------|----------------------|-------------------------|----------------------|-------------|--------------|--------------------|---------------------------------|------------|----------|
| $\leftrightarrow$ $\rightarrow$ $C$ $\triangleq$ htt                                                                                                    | tps://iso.imscertify.com            | /ReadOnly/clientFold | er.aspx?clientID=f001d8 | c6-3a9f-4b01-82fe-dc | ldce2681284 | $\backslash$ |                    | ☆ 5                             | Θ          | :        |
| O Tuesday, February 19,                                                                                                    | , 2019                              |                      |                         |                      |             |              | 💄 Admin Op         | otions: <u>Users</u>   <u>F</u> | ile Type   | *        |
| IMS                                                                                                    | Integrated<br>Management<br>Systems |                      |                         |                      |             |              | Compli             | ance Man                        | ager       |          |
| 🔒 Home                                                                                                    |                                     |                      |                         |                      |             |              |                    |                                 |            |          |
| Home > Documents                                                                                                    |                                     |                      |                         |                      |             |              | Logged in as:      | admin@ims.com                   | Logout     | 1        |
| Document Set                                                                                                    |                                     |                      |                         |                      |             | Search       | ۹ [                | 🔒 Admin Mo                      | <u>de</u>  |          |
| Choose Folder     Isovoo1:2015     Isovoo1:2015     Isovoo1:204     Filesonet Management     Procedures Library     Management Meetings     Health & Safety Work I     Templates     Certs     SGS Audit Reports     SGS Audit Reports     Suppliers | or Document                         |                      |                         |                      |             |              |                    |                                 |            |          |
| Type here to                                                                                                    | o search                            | 0 🗐                  | 🗾 📙 💆                   | e 💷 i                | <b>a</b>    |              | я <sup>р</sup> ^ 4 | ENG 18:4<br>19/02/              | 17<br>2019 | 14       |

When you hit Admin Mode the screen below appears. Admin mode allows the user to Add Folder, Move Folders Up and Down, View Archive, Edit, Delete.

| 🕒 Welcome to IMS Document Mani 🗙 🕂                                                                                                    |                                                                                                    | - o ×                                      |
|----------------------------------------------------------------------------------------------------|----------------------------------------------------------------------------------------------------|--------------------------------------------|
| $\leftrightarrow$ $\rightarrow$ C $a$ https://iso.imscertify.com/ClientAdmin                                                                                                    | clientFolder.aspx?clientID=f001d8c6-3a9f-4b01-82fe-dddce2681284                                                                                                    | ☆ 🖲 🖯 🗄                                    |
| Systems                                                                                                    |                                                                                                    | version 2.2                                |
| 📅 Home 🚔 Projects 📰 Tasks                                                                                                    | 🕑 Incidents 🔊 Training 🗧 Appliers                                                                                                    | <b>.lı</b> Reports                         |
| Home > Documents > Admin Area                                                                                                    |                                                                                                    | Logged in as: sysadmin@ims.com Logout      |
| Document Set                                                                                                    |                                                                                                    |                                            |
| Choose Folder or Document                                                                                                    |                                                                                                    | -                                          |
| ISO9001:2015     ISO3834-3     Integrated Management System Manual     Procedures Library     Management Kettings     Health & Safety Work Instructions     Iterrelates     Certs     Policy documents     SGS Audit Reports     Suppliers | <ul> <li>GS audit sheet.xlsx</li> <li>Operator Chernist for Fork Lift Truck.doc</li> <li>Lean Street Map.xlsx</li> <li>supplier evaluation 2015.xlsx</li> <li>Daily workstation checklist template 2015.xlsx</li> <li>Supplier Evaluation Matrix 2017.xlsx</li> <li>Attendance Register 2017 Employees.xlsx</li> <li>Supplier Evaluation Matrix18.xlsx</li> </ul> |                                            |
| Selected Folder Options                                                                                                    | Selected Document Options                                                                                                    | â .                                        |
|                                                                                                    | © 2019 Innovative Management Systems Limited   Opownload User Guide                                                                                                    |                                            |
| 🗄 🔿 Type here to search                                                                                                    | H 🗊 🛄 💆 ڪ 🛄 🛤 🔉                                                                                                    | א <sup>פ</sup> ∧ ← ENG 18:52<br>19/02/2019 |

# IMS LTD

Admin mode allows the user to Add Document, Move Documents Up and Down, Check Document Out, Version History, Archive, and Delete.

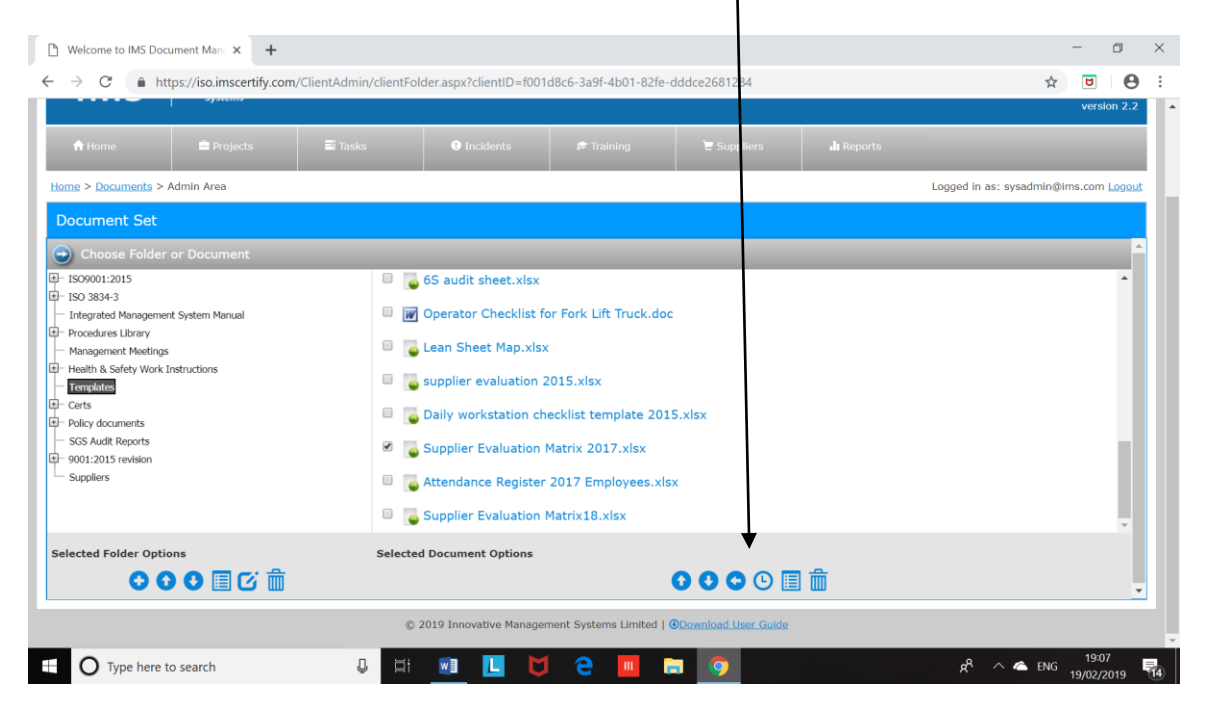

#### Add Document

This facility allows the Client Administrator to add documents and check them out/in for editing. When you add a document or update a document every user gets an automated e mail. This helps with awareness and training on Policies & Procedures.

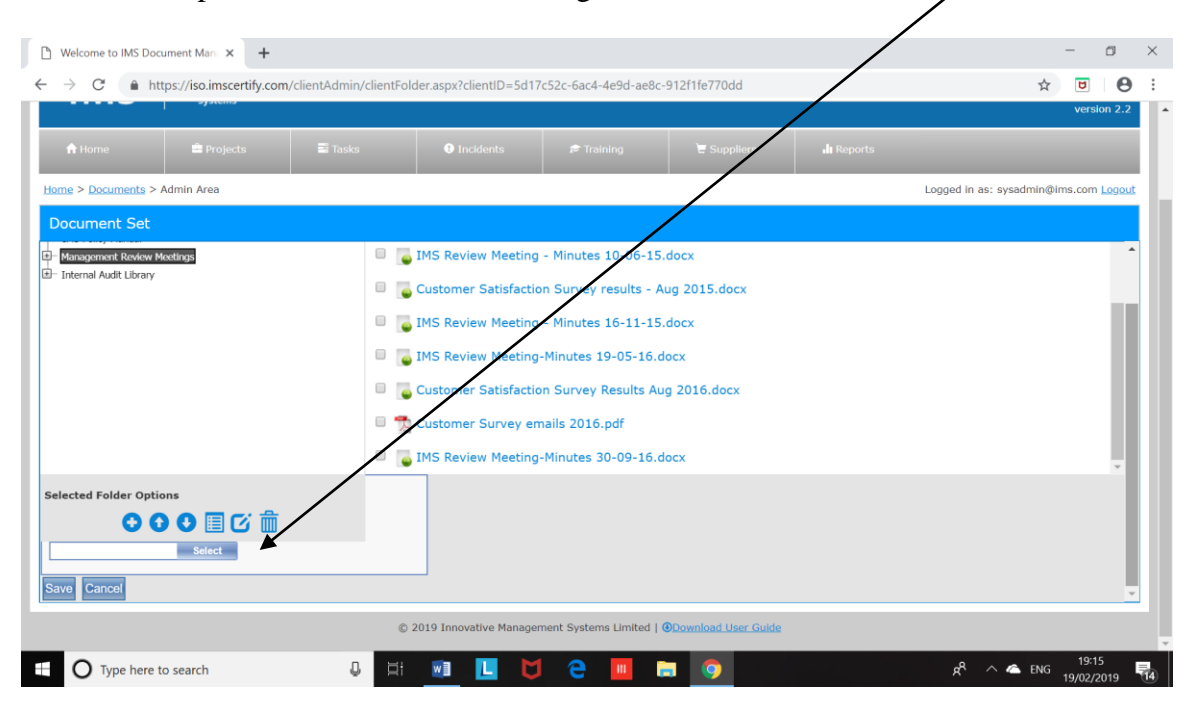

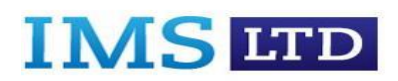

#### **Edit Users**

This option allows the Client Administrator to add Users to the system, creating a User Name and Password.

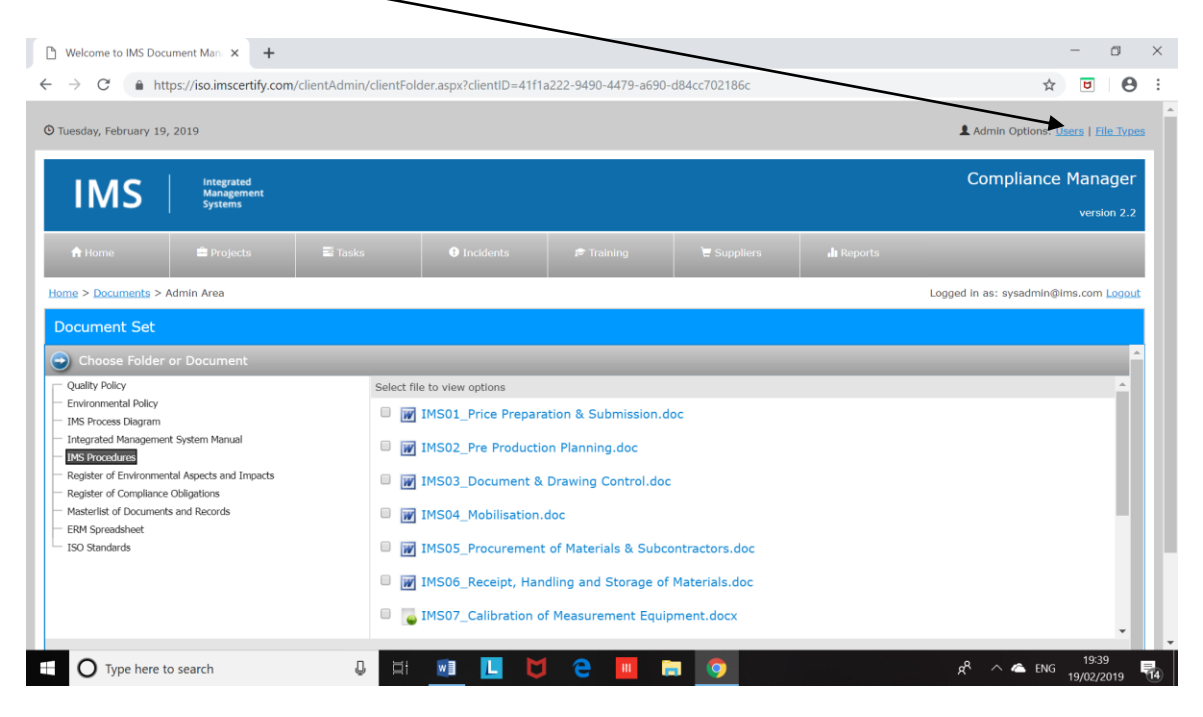

When you click on a User Name the screen below appears. The Client Administrator can also Disable Users who no longer require access to the system.

| $\rightarrow$ C $h$      | ttps://iso.imscertify.com        | m/ClientAdmin/client | Jser_View.aspx?userID=051        | 9de94-fb29-4fba-b2       | 34-70b4860g.70a          |    | \$                      | ۵       | e               |
|--------------------------|----------------------------------|----------------------|----------------------------------|--------------------------|--------------------------|----|-------------------------|---------|-----------------|
| IMS                      | Integrated<br>Management         |                      |                                  |                          |                          |    | Compliance              | e Man   | ager            |
|                          | systems                          |                      |                                  | /                        |                          |    |                         | vers    | sion 2.2        |
|                          |                                  |                      |                                  | PT Train 10              |                          |    |                         |         |                 |
| me > <u>Admin Area</u> > | > <u>Client Users</u> > User Vie | w                    |                                  | /                        |                          |    | Logged in as: sysadmin@ | ims.con | n <u>Logo</u> u |
| lser View                |                                  |                      |                                  |                          |                          |    |                         |         |                 |
| ser Details              |                                  |                      |                                  |                          |                          |    |                         |         |                 |
| ser Name                 |                                  |                      | hugh@erm-eng.com                 |                          |                          |    |                         |         |                 |
| Approved                 |                                  |                      | <i> </i> ≈                       |                          |                          |    |                         |         |                 |
| Locked Out               |                                  | /                    |                                  |                          |                          |    |                         |         |                 |
| reation Date             |                                  |                      | 20/04/2018 14:33:31              |                          |                          |    |                         |         |                 |
| ast Login Date           |                                  | /                    | 20/04/2018 14:33:31              |                          |                          |    |                         |         |                 |
|                          | /                                |                      |                                  |                          |                          |    |                         |         |                 |
| ole                      |                                  |                      | ClientAdmin                      |                          |                          |    |                         |         |                 |
|                          |                                  |                      | Change<br>Note: Editing your own | role to Read Only will I | og you out of the syster | n. |                         |         |                 |
|                          | K                                |                      |                                  |                          |                          |    |                         |         |                 |

# IMS LTD

You can give a user full Admin rights, Read Only, or No Access to each area, Home, Projects, Tasks, Incidents, Training, Suppliers, Reports.

| B Welcome to IMS Document Man                                                      | × +                                  |                                                                 | -     | -                | ٥   | ×  |
|------------------------------------------------------------------------------------|--------------------------------------|-----------------------------------------------------------------|-------|------------------|-----|----|
| ← → C 🌲 https://iso.im                                                             | scertify.com/ClientAdmin/clientUser_ | View.aspx?userID=0519de94-fb29-4fba-b284-70b4860ec70a           | \$    | U                | Θ   | ÷  |
| Creation Date                                                                      |                                      | 20/04/2018 14:33:31                                             |       |                  |     | 1  |
| Last Login Date                                                                    |                                      | 20/04/2018 14:33:31                                             |       |                  |     | I  |
| Account Details                                                                    |                                      |                                                                 |       |                  |     | I  |
| Role                                                                               |                                      | ReadOnly                                                        |       |                  |     | I  |
| Change<br>Note: Editing your own role to Read Only will log you out of the system. |                                      |                                                                 |       |                  |     | I  |
| Permissions (Overrides for Read C                                                  |                                      |                                                                 |       |                  |     | I  |
| Home O Admin ® Read Only D No Access                                               |                                      |                                                                 |       |                  |     |    |
| Projects                                                                           | Admin Read Only No Access            |                                                                 |       |                  |     |    |
| Tasks                                                                              | CAdmin Read Only No Access           |                                                                 |       |                  |     |    |
| Incidents                                                                          | Admin Read Only No Access            |                                                                 |       |                  |     |    |
| Training                                                                           | CAdmin Read Only No Access           |                                                                 |       |                  |     |    |
| Suppliers                                                                          | Admin Read Only No Access            |                                                                 |       |                  |     |    |
| Reports                                                                            | Admin Read Only No Access            |                                                                 |       |                  |     |    |
|                                                                                    | Update Permissions                   |                                                                 |       |                  |     |    |
| Back Disable User                                                                  |                                      |                                                                 |       |                  |     |    |
|                                                                                    |                                      |                                                                 |       |                  |     |    |
|                                                                                    | © 20                                 | 19 Innovative Management Systems Limited    Download User Guide |       |                  |     |    |
| Type here to search                                                                | 0 H                                  | 💷 🚺 🖯 🖯 🥅 🖨 🧿 🕺 🖈 🗠 🕬                                           | IG 19 | 19:44<br>9/02/20 | 019 | 14 |

# You can hide Users who have left the Company

| Welcome to IMS Doc       | tument Mani × +                     |                       |                         |                      | $\mathbf{i}$  |              | - 0                                   |
|--------------------------|-------------------------------------|-----------------------|-------------------------|----------------------|---------------|--------------|---------------------------------------|
| → C 🌲 ht                 | tps://iso.imscertify.com            | /ClientAdmin/clientUs | sers.aspx?clientID=41f1 | a222-9490-4479-a690· | -d84cc702186c |              | ☆ 🖻 🖯                                 |
| uesday, February 19      | 9, 2019                             |                       |                         |                      |               | $\backslash$ | Admin Options: Users   File Types     |
| IMS                      | Integrated<br>Management<br>Systems |                       |                         |                      |               |              | Compliance Manager<br>version 2.2     |
|                          |                                     |                       |                         |                      |               |              |                                       |
| me > <u>Admin Area</u> > | Client Users                        |                       |                         |                      |               |              | Logged in as: evsadmin@ims.com Logout |
| lient Users              |                                     |                       |                         |                      |               |              | Deactived Users ▼                     |
| ser Name                 |                                     |                       |                         | Last Activity D      | Date          |              | Deactived Users                       |
| imin@erm.com             |                                     |                       |                         | 14/06/2018           |               |              |                                       |
| Add User Back            |                                     |                       |                         |                      |               |              |                                       |
|                          |                                     |                       |                         |                      |               |              |                                       |
|                          |                                     |                       |                         |                      |               |              |                                       |
|                          |                                     |                       |                         |                      |               |              |                                       |
|                          |                                     |                       |                         |                      |               |              |                                       |
|                          |                                     |                       |                         |                      |               |              |                                       |

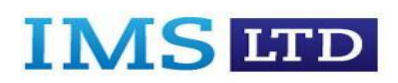

### **File Types**

This allows the Client Administrator to add file types to the system, for example .pdf.

|                                                                      |                                     |                      |                         |                      |             |            | _ # Y                                 |
|----------------------------------------------------------------------|-------------------------------------|----------------------|-------------------------|----------------------|-------------|------------|---------------------------------------|
| " Welcome to IMS Docu                                                | ment Mani × +                       |                      |                         |                      |             |            | - D ×                                 |
| $\leftarrow$ $\rightarrow$ $C$ $\triangleq$ http://www.endowedia.com | ps://iso.imscertify.com             | /ClientAdmin/clientE | xt.aspx?clientID=41f1a2 | 22-9490-4479-a690-d8 | 4cc702186c  |            | ☆ ◙ 9 :                               |
| ⊙ Tuesday, February 19,                                              | 2019                                |                      |                         |                      |             |            | Admin Options: Users   Elle Types     |
| IMS                                                                  | integrated<br>Management<br>Systems |                      |                         |                      |             |            | Compliance Manager<br>version 2.2     |
| 🕈 Home                                                               | 🚔 Projects                          | 🖀 Tasks              | Incidents               | 🕫 Training           | 🗑 Suppliers | di Reports |                                       |
| Home > Admin Area > E                                                | dit File Types                      |                      |                         |                      |             |            | Logged in as: sysadmin@ims.com Logout |
| Edit File Types                                                      |                                     |                      |                         |                      |             |            |                                       |
| <u>File Type</u>                                                     |                                     |                      |                         |                      |             |            |                                       |
| .bmp                                                                 |                                     |                      |                         |                      |             |            |                                       |
| .doc                                                                 |                                     |                      |                         |                      |             |            |                                       |
| .docx                                                                |                                     |                      |                         |                      |             |            |                                       |
| .gif                                                                 |                                     |                      |                         |                      |             |            |                                       |
| Bar                                                                  |                                     |                      |                         |                      |             |            |                                       |
| .pdf                                                                 |                                     |                      |                         |                      |             |            |                                       |
| .ppt                                                                 |                                     |                      |                         |                      |             |            |                                       |
| .txt                                                                 |                                     |                      |                         |                      |             |            |                                       |
| .xls                                                                 |                                     |                      |                         |                      |             |            |                                       |
| Type here to                                                         | search                              | 0 🖽                  | 🗐 📙 본                   | 1 🤤 🛄 🖡              | . 🧿         |            | ج <sup>R</sup> م 🗠 ENG 19:49          |

# 4.0 **PROJECTS**

The Projects option allows users to share project information with colleagues in other locations, e.g., site-based staff.

| Welcome to IMS Document Manix +                                                                                                    |                                      |                        |                      |     | - a ×                                 |
|----------------------------------------------------------------------------------------------------|--------------------------------------|------------------------|----------------------|-----|---------------------------------------|
| ← → C                                                                                                    | Only/cliphtFolder.aspx?folderType=1& | clientID=4770839e-c149 | -4cdb-83f4-b4a179ff1 | :47 | x 🖻 \varTheta :                       |
| O Tuesday, February 19, 2019                                                                                                    |                                      |                        |                      |     | Admin Options: Users   File Types     |
| IMS Integrated<br>Management<br>Systems                                                                                                    |                                      |                        |                      |     | Compliance Manager<br>version 2.2     |
| the the forme the forme the forme the forme the forme the formet the formet |                                      |                        |                      |     |                                       |
| Home > Projects                                                                                                    |                                      |                        |                      |     | Logged in as: sysadmin@ims.com Logout |
| Document Set                                                                                                    |                                      |                        |                      |     | Admin Mode                            |
| Ochoose Folder or Document                                                                                                    |                                      |                        |                      |     |                                       |
| - Project Plan                                                                                                    |                                      |                        |                      |     |                                       |
|                                                                                                    |                                      |                        |                      |     |                                       |
|                                                                                                    |                                      |                        |                      |     |                                       |
|                                                                                                    |                                      |                        |                      |     |                                       |
|                                                                                                    |                                      |                        |                      |     |                                       |
|                                                                                                    |                                      |                        |                      |     |                                       |
|                                                                                                    |                                      |                        |                      |     |                                       |
|                                                                                                    |                                      |                        |                      |     |                                       |
| + O Type here to search                                                                                                    | J 🖬 🗐 📘 🕻                            | 1 🤤 🛄 📄                |                      |     | جم م 🗠 ENG 19:56                      |

# IMS ITD

# 5.0 TASKS

The Tasks option is available to both the Client Administrator and the Read Only User. The Task List allows a task to be added. Tasks can also be deleted.

|                                                      |                                     |                      |                        |                      |               | $\mathbf{X}$       |                          |                 |          |
|------------------------------------------------------|-------------------------------------|----------------------|------------------------|----------------------|---------------|--------------------|--------------------------|-----------------|----------|
| Select Category                                      | × +                                 |                      |                        |                      |               |                    | -                        | ٥               | $\times$ |
| $\leftrightarrow$ $\rightarrow$ $C$ $\triangleq$ htt | tps://iso.imscertify.com            | n/ReadOnly/auditCate | gory.aspx?clientID=477 | 0839e-c149-4cdb-83f4 | -b4a179ff1c47 |                    | ☆ 5                      | Θ               | :        |
| O Tuesday, February 19,                              | , 2019                              |                      |                        |                      |               | 1 Admin O          | ptions: <u>Users</u>   ] | File Type:      | •        |
| IMS                                                  | Integrated<br>Management<br>Systems |                      |                        |                      |               | Compl              | iance Man                | iager           |          |
| 🔒 Home                                               |                                     | Tasks                |                        |                      |               |                    | $\backslash$             |                 |          |
| Home > Tasks                                         |                                     |                      |                        |                      |               | Logged in as: sys  | admin@ms.com             | n <u>Logout</u> | 1        |
| Select Category                                      |                                     |                      |                        |                      |               |                    | Add Task                 |                 |          |
| View All                                             |                                     |                      |                        |                      |               |                    |                          |                 | 1        |
| Observation                                          |                                     |                      |                        |                      |               |                    |                          |                 |          |
| Recommendation for In                                | mprovement                          |                      |                        |                      |               |                    |                          |                 |          |
| Non-Conformance: Ma                                  | ijor                                |                      |                        |                      |               |                    |                          |                 |          |
| Non-Conformance: Mir                                 | nor                                 |                      |                        |                      |               |                    |                          |                 |          |
| Incident: Critical                                   |                                     |                      |                        |                      |               |                    |                          |                 |          |
| Incident: Major                                      |                                     |                      |                        |                      |               |                    |                          |                 |          |
| Incident: Minor                                      |                                     |                      |                        |                      |               |                    |                          |                 |          |
| Problem: Critical                                    |                                     |                      |                        |                      |               |                    |                          |                 |          |
| Problem: Major                                       |                                     |                      |                        |                      |               | <br>               |                          |                 | -        |
| Type here t                                          | o search                            | 0 🖂                  | 🛛 📙 🕻                  | 1 🔁 🛄 (              | <b>a</b> 🧿    | R <sup>R</sup> ~ 4 | ENG 19/02                | 57<br>/2019     | (14)     |

#### **Choose ISO Standard**

This allows the Client Administrator and Read Only User to choose which ISO standard to audit, the ISO Category, and ISO Item.

| Attps://iso.imscertify.com/ReadOnly/auditAdd.aspx?cl<br>deams to IMS Degument. | entID=9b49a5ac-d74c-4 | r-a780-0754cfc6369c       | - <u>-</u>             | C Search    |                      | _ <b>₽</b> - 位公4         |
|--------------------------------------------------------------------------------|-----------------------|---------------------------|------------------------|-------------|----------------------|--------------------------|
| Wednesday, February 20, 2019                                                   |                       |                           |                        |             | L Admin Options: Us  | sers   <u>File Types</u> |
| IMS Integrated<br>Management<br>Systems                                        |                       |                           |                        |             | Compliance           | Manager<br>version 2.2   |
| ♣ Home                                                                         | 🗟 Tasks               | Incidents                 | 🔊 Training             | 🗑 Suppliers | <b>.lı</b> Reports   |                          |
| lome > <u>Tasks</u> > Add Tasks                                                |                       |                           |                        | Logge       | d in as: sysadmin@in | ms.com <u>Logout</u>     |
| Add Task                                                                       |                       |                           |                        |             |                      |                          |
| Audit / Procedure / Process Title                                              | Intere                | sted Parties              |                        |             |                      |                          |
| Select ISO                                                                     | ISO 2                 | 27001:2013 Information    | Security Management Sy | stems 🗸     |                      |                          |
| Gelect ISO Category                                                            | 04. C                 | ontext of the organisatio | n 🗸                    |             |                      |                          |
| Select ISO Item                                                                | 4.1 U                 | Inderstanding the organi  | sation and its context | ~           | ]                    |                          |
| Details                                                                        |                       |                           |                        |             |                      | <u>^</u>                 |

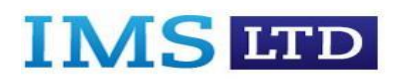

#### **Corrective/Preventive Action**

This option allows the Client Administrator and Read Only User to add a Corrective/Preventive Action and a Due By Date for completion. Users can also add an Alert to be sent to the auditee.

| come to IMS Document ×         |                      |              |
|--------------------------------|----------------------|--------------|
| lassification                  | Observation V        |              |
| uditor                         | hugh@southland.com V |              |
| uditee Assigned                | hugh@southland.com 🗸 |              |
| dit                            |                      |              |
| orrective/Preventive Action    |                      | Add Alert    |
| orrective/Preventive Action    | $\sim$               |              |
| ue By Date                     |                      |              |
| pdate <u>Cancel</u>            |                      |              |
| Corrective/Preventive Document | s                    | Add Document |
| documents added                |                      |              |

When the Corrective/Preventative Action is due the user completes the screen below. Supporting documents can also be added.

| prrective/Preventive Action                             | плопопопоп            |              |              |
|---------------------------------------------------------|-----------------------|--------------|--------------|
| ue By Date                                              | Wednesday 27-Feb-2019 |              |              |
| <u>iit</u>                                              |                       |              |              |
| orrective/Preventive Documents                          |                       |              | Add Document |
| documents added                                         |                       |              |              |
| orrective/Preventive Action Closed                      |                       |              |              |
| prestive/Preventive Action Closed                       |                       |              |              |
| Shective/Frevenuve Action Closed                        |                       | A            |              |
| niecuvę rievenuve Acuon Closed                          |                       | $\hat{}$     |              |
| nrecuve/rrevenuve Action Closed                         |                       | $\sim$       |              |
| rrective/Preventive reviewed and approved               |                       | ~            |              |
| prrective/Preventive reviewed and approved<br>osed Date |                       | $\sim$       |              |
| prective/Preventive Action Closed                       |                       | $\widehat{}$ |              |

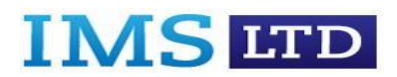

#### **Root Cause Analysis**

This screen allows the Client Administrator or Read Only User to allocate a Root Cause Analysis reason to the task using a drop down menu. An "Other Reason" option is also available. The Task screens can be amended at any time by clicking on the "Edit" option.

1

| ome to IMS Document × 🖪 Home - Welcome to Lenovo | C                                                                                           |   |
|--------------------------------------------------|---------------------------------------------------------------------------------------------|---|
| Office 365 Login Microsof                        |                                                                                             |   |
| orrective/Preventive reviewed and approved       |                                                                                             |   |
| osed Date                                        | Thursday 28-Feb-2019                                                                        |   |
| <u>dit</u>                                       | /                                                                                           | / |
| oot Cause Analysis                               |                                                                                             |   |
| oot Cause Analysis Notes                         |                                                                                             | Ŷ |
| dded Date                                        |                                                                                             |   |
| CA: Reason                                       | N/A                                                                                         |   |
| her Reason                                       | User Error<br>Lack of Training                                                              |   |
| pdate <u>Cancel</u>                              | Absence of Procedure<br>Lack of Information<br>Breakdown of Communication<br>Supplier Error |   |
| ©                                                | 2019 Innovative Management Systems Limited    Download User Guide                           |   |

# 6.0 INCIDENTS

This option allows the user to add incident reports.

|                 | February 21, 2019  | 9                                   |       |             |           |        |                 | $\backslash$ | L Admin Options: Us    | ers   <u>File Type</u> |
|-----------------|--------------------|-------------------------------------|-------|-------------|-----------|--------|-----------------|--------------|------------------------|------------------------|
| IN              | 1S                 | Integrated<br>Management<br>Systems |       |             |           |        |                 |              | Compliance             | Manager<br>version 2.2 |
|                 |                    |                                     |       |             | Incidents |        |                 |              | Reports                |                        |
| <u>me</u> > Inc | idents             |                                     |       |             |           |        |                 | Log          | ged in as: sysadmin@in | ms.com <u>Loqou</u>    |
| ctive 🗸         | Incidents          |                                     |       |             |           |        |                 |              | Add                    | Incident               |
| Clier           | nt <u>Date Occ</u> | ured Date                           | Added | Date Closed | Int / Ext | Status | Branch          | Customer     | Category               |                        |
| ABC             | LTD 06/09/201      | 18 06/09                            | /2018 | 14/09/2018  | Internal  | Active | Shared Services | ABC LTD      | Sales                  | â                      |
| XYZ             | TD 08/08/201       | 18 08/08                            | /2018 | 08/08/2018  | External  | Active | Shared Services | XYZ LTD      | Operations             | â                      |
| ABC             | td 29/06/201       | 8 29/01                             | /2018 | 01/08/2018  | Internal  | Active | Shared Services | ABC Ltd      | Human Resources        | â                      |

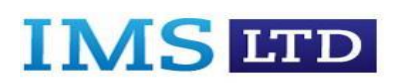

# 7.0 TRAINING

The Training option allows an Employee to be added. Employee details can also be deleted.

| hursday, February 21      | , 2019                              |            |           |            | 💄 Admir             | n Options: <u>Users</u>   <u>File Type</u> |
|---------------------------|-------------------------------------|------------|-----------|------------|---------------------|--------------------------------------------|
| IMS                       | Integrated<br>Management<br>Systems |            |           |            | Corr                | pliance Manager<br>version 2.2             |
| 🔒 Home                    | 🚔 Projects                          | 🖀 Tasks    | Incidents | 🔊 Training | Suppliers di        | Reports                                    |
| <u>me</u> > Employee List |                                     |            |           |            | Logged in as        | sysadmin@ims.com Logou                     |
| mployee List              |                                     |            |           |            |                     | Add Employee                               |
| Name                      | Job Title                           | Start Date | e F       | inish Date | Next Appraisal Date |                                            |
| Bloggs                    | Director                            | 02/10/2013 | 02/12/2   | 013        |                     | Delete                                     |
| ff Johnston               | Surveyor                            | 29/11/2013 |           |            |                     | Delete                                     |
| hn Jones                  | Engineer                            | 29/11/2013 |           |            |                     | Delete                                     |

# **Add Employee**

| https://iso.imscertify.com<br>mployee × | m/ReadOnly/employeeVii              | ew.aspx?ID=d6cdd68 | a-c9a0-4f09    | }-a99f-1bcdb70_0008                    | - 🔒                                | Ö Search          |                        | <b>२ -</b> कि र       |
|-----------------------------------------|-------------------------------------|--------------------|----------------|----------------------------------------|------------------------------------|-------------------|------------------------|-----------------------|
| nursday, February 21, 2                 | 2019                                |                    | /              |                                        |                                    |                   | Admin Options: Use     | ers   <u>File Typ</u> |
| IMS                                     | integrated<br>Management<br>Systems |                    |                |                                        |                                    |                   | Compliance I           | Manager               |
| <b>↑</b> Home                           | rojects                             | S Tasks            |                | • Incidents                            | 🔊 Training                         | 🗑 Suppliers       | , lı Reports           |                       |
| ne > Employee List > V                  | 'iew Employee                       |                    |                |                                        |                                    | Logg              | jed in as: sysadmin@im | ns.com <u>Logo</u> u  |
| lew Employee                            |                                     |                    | J.Blog         | js *                                   |                                    |                   |                        |                       |
| b Title                                 |                                     |                    | Directo        | r *                                    |                                    |                   |                        |                       |
| art Date                                |                                     |                    | 02/10/20<br>*  | 13                                     |                                    |                   |                        |                       |
| ualifications                           |                                     |                    | All r<br>emplo | elevant qualifica<br>yment history pas | tions to be added t<br>and present | throughout the Er | mployees ,             | *                     |

# IMS LTD

# Add Training Courses, Appraisals, and Employee Termination

This allows the user to add details of training courses attended, appraisals held, and employee termination. Alerts can be set to prompt subsequent appraisals.

| Office 365 Login Microsof                                                                                                    |                                                                                                    |                                                  |
|----------------------------------------------------------------------------------------------------|----------------------------------------------------------------------------------------------------|--------------------------------------------------|
| Training Courses                                                                                                    |                                                                                                    | Add Alert Add Training Course                    |
|                                                                                                    | Course Title                                                                                             | Date                                             |
| dit 9001 Refresher                                                                                                    |                                                                                                    | 13/06/2012                                       |
| Lisert Title of course, date, location and in<br>Insert proposed course title dates for the y<br>Additional option of uploading employee CF | ormation regarding the content of the course.<br>ear ahead.<br>D Certificates to be confirmed.           | 07/09/2011                                       |
| ppraisals                                                                                                    |                                                                                                    | Add Alert Add Appraisals                         |
|                                                                                                    | Objectives Established                                                                                   | Date                                             |
| JB received site safet, certificate                                                                                                    |                                                                                                    | 16/06/2014                                       |
| tit Within this section outline the list of agreed                                                                                          | bullet point objectives and goals discussed with Appraisee. Option of uploa                              | iding PPA or PPD documents. 29/09/2011           |
| mployee Termination                                                                                                    |                                                                                                    |                                                  |
| nish Date                                                                                                    | 31/12/2018                                                                                               |                                                  |
| eaver Interview                                                                                                    | Insert evidence of leaver interview of when<br>the interview and if any further actions or<br>interview. | where and who conducted tasks has risen from the |
|                                                                                                    |                                                                                                    |                                                  |

# 8.0 SUPPLIERS

The Supplier option allows the User to produce an Approved Supplier List. Supplier details can also be deleted. /

| Office 365 Login Microsof | /                 |                    | Course in a course of   |                        |
|---------------------------|-------------------|--------------------|-------------------------|------------------------|
| IMS Harage<br>System      | ted<br>ement<br>S |                    | Compliance N            | lanager<br>version 2.2 |
| ome > Supplier List       |                   | Log                | ged in as: sysadmin@im: | s.com Logou            |
| Supplier List             |                   | -                  | Add S                   | upplier                |
|                           | Name              | Re-evaluation Date | ISO Certified?          |                        |
| reen Globe                |                   |                    | $\checkmark$            | Delete                 |
| Q Consultants             |                   |                    | $\checkmark$            | Delete                 |
| odde                      |                   |                    | $\checkmark$            | Delete                 |

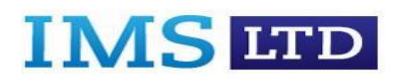

# **Add Supplier**

This allows the User to add a supplier record.

| olier × C                                 |                           |               |                         |
|-------------------------------------------|---------------------------|---------------|-------------------------|
| IMC Integrated<br>Management              |                           | Con           | npliance Manager        |
| Systems                                   |                           |               | version 2.2             |
|                                           |                           |               |                         |
| me > <u>Supplier List</u> > Edit Supplier |                           | Logged in as: | sysadmin@ims.com Logout |
| dit Supplier                              |                           |               |                         |
| ame                                       | Green Globe               |               |                         |
| ddress                                    | 34 Narrow Road<br>Reading | $\hat{}$      |                         |
| ontact Person                             | James Early               |               |                         |
| lephone                                   | 0967822345                |               |                         |
| oduct Or Service                          | Environmental Consultancy | $\sim$        |                         |
|                                           |                           |               |                         |

#### **Add Performance Evaluation**

This allows the User to add a performance evaluation record for the supplier. A decision can be made on continuing to use the supplier. I

| View × 📑                                                          |                     |                                       |
|-------------------------------------------------------------------|---------------------|---------------------------------------|
| Office 365 Login Microsof                                         |                     |                                       |
| IMS Integrated<br>Management<br>Suptome                           |                     | Compliance Manager                    |
| Systems                                                           | /                   | version 2.2                           |
|                                                                   |                     |                                       |
|                                                                   |                     |                                       |
| <u>me</u> > <u>Supplier List</u> > <u>Edit Supplier</u> > Add Per | formance Evaluation | Logged in as: sysadmin@ims.com Logout |
| iew Suppliers                                                     |                     | Delete                                |
| ummary                                                            | Service excellent   | \$                                    |
| ate                                                               | 21/02/2019<br>*     |                                       |
| ext Evalution Date                                                | 31/01/2020          |                                       |
| ontinue To Use?                                                   | • Yes               |                                       |
|                                                                   |                     |                                       |

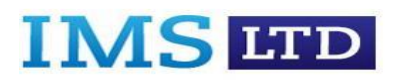

#### Add Alert

This option allows the User add an alert and a date. This will allow an e mail alert to be sent when the next supplier evaluation is due.

| Integrated<br>Management<br>Systems |                   | Compliance Manager                   |
|-------------------------------------|-------------------|--------------------------------------|
|                                     |                   | version 2.2                          |
| ne > Supplier List > Add Alert      |                   | Logged in as: sysadmin@ims.com Loggu |
| ld Alert                            |                   | - 55 ,                               |
| bject                               | Message From IMS: |                                      |
| art Text                            | ^                 |                                      |
|                                     | ~                 |                                      |
| rt Date                             | 1                 |                                      |
|                                     |                   |                                      |

#### 9.0 **REPORTS**

The Reports option allows the User to generate five reports, Task Progress, RCA Reason, Incidents, Training and Suppliers.

| 🕘 🥖 https://iso.imscerti | ify.com/ClientAdmin/ReportList.     | aspx    |              | -          | € C Search  | , م                          | 6 🕁 🕸 😋     |
|--------------------------|-------------------------------------|---------|--------------|------------|-------------|------------------------------|-------------|
| Welcome to IMS Document  | . × 📑                               |         |              |            |             |                              |             |
| Office 365 Login Microso | of                                  |         |              |            |             | • • • • • • • • • • • •      | _           |
| O Thursday, February 2   | 21, 2019                            |         |              |            | <           | Admin Options: Users   File  | <u>Ypes</u> |
| IMS                      | Integrated<br>Management<br>Systems |         |              |            |             | Compliance Manag             | ger         |
| 🔒 Home                   | 🚔 Projects                          | 🛱 Tasks | () Incidents | 🔊 Training | E Suppliers | .l. Reports                  |             |
| Home > Report List       |                                     |         |              |            | Logg        | ed in as: sysadmin@ims.com L | .ogout      |
| Report List              |                                     |         |              |            |             |                              |             |
|                          |                                     |         | Report       |            |             |                              |             |
| Task Progress            |                                     |         |              |            |             |                              |             |
| RCA Reason               |                                     |         |              |            |             |                              |             |
| Incidents                |                                     |         |              |            |             |                              |             |
| Training                 |                                     |         |              |            |             |                              |             |
| Suppliers                |                                     |         |              |            |             |                              | _           |
|                          |                                     |         |              |            |             |                              |             |

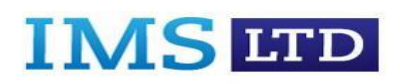

For example choose a report for Training below, select a date from and to then click the Load Report button.

| Velcome to IMS Document Ma              | Graspin                                                                                                    | Search                     |             |
|-----------------------------------------|----------------------------------------------------------------------------------------------------|----------------------------|-------------|
| Office 365 Login Microsof               | Tunning report                                                                                                    |                            |             |
| IMS Integrated<br>Management<br>Systems |                                                                                                    | Compliance Manage          | er          |
| raining Report                          |                                                                                                    |                            | Print Print |
| Date From:<br>04/01/2010                | Date To:<br>21/02/2019 ▼                                                                                                    | 3. Load Report             |             |
|                                         | MTWTFSS                                                                                                    | 3                          |             |
| Training Details                        | 28       29       30       31       1       2       3         4       5       6       7       8       9       10         11       12       13       14       15       16       12         18       19       20       21       22       23       22         25       26       27       28       1       2       3         4       5       6       7       8       9       10 | 8<br>0<br>7<br>4<br>1<br>0 |             |
|                                         | No<br>Findings                                                                                                    |                            |             |
|                                         |                                                                                                    |                            |             |

A report in the form of a bar chart will appear as in the screen below.

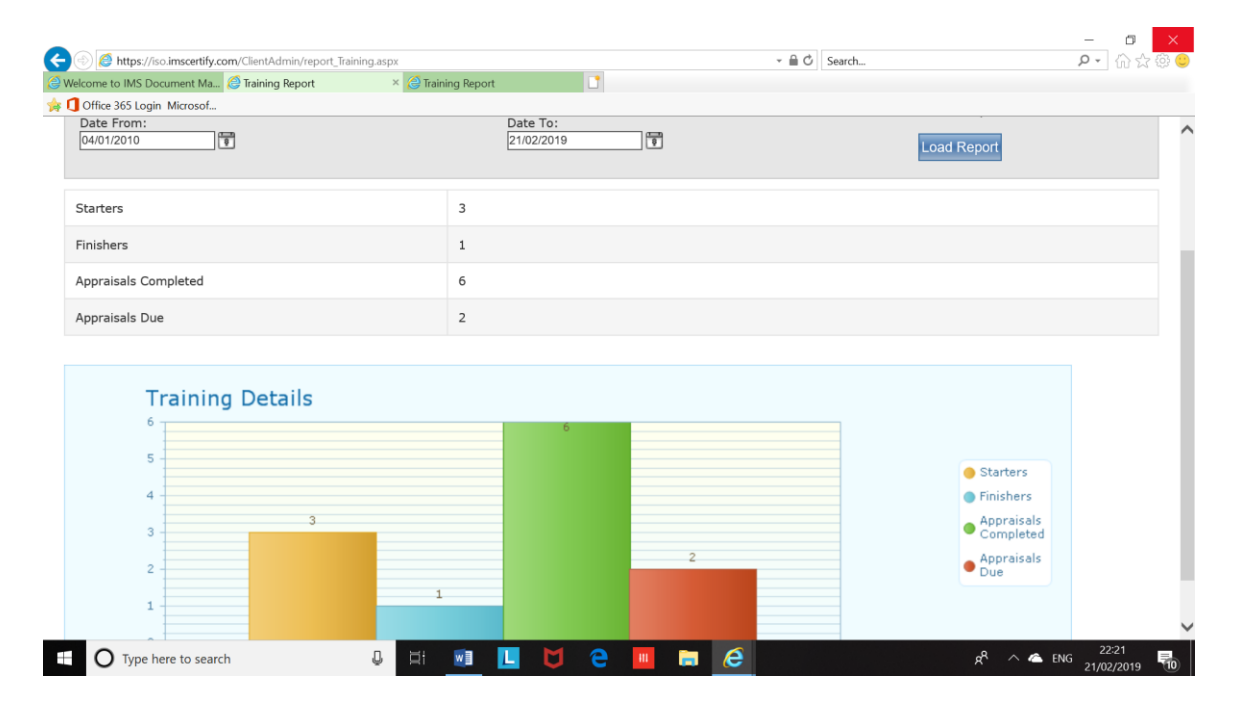

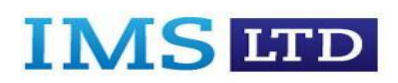

#### 10.0 Logout

Click on the "Logout" option on the top right of the screen.

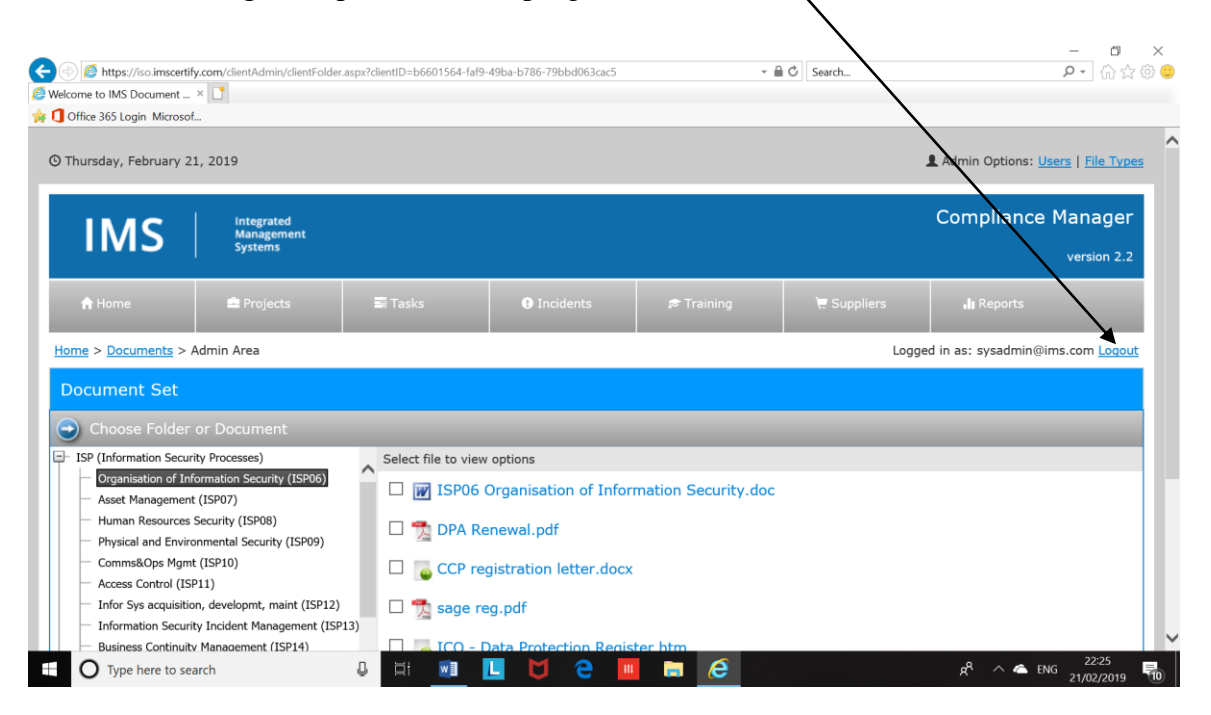